## How to add SAP ESS to Internet Explorer Mode (IE Mode) in Microsoft Edge Browser

- 1. Open Microsoft Edge browser.
- 2. Navigate to the following URL: *edge://settings/defaultBrowser*
- 3. Change Allow sites to be reloaded in Internet Explorer mode (IE mode) to Allow.

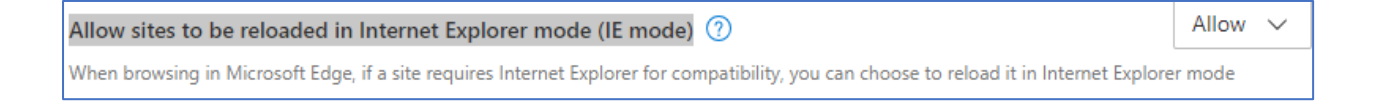

4. Click Add under the Internet Explorer mode Pages and add the following URL:

<u>https://portal.sap.mypgc.us/irj/portal</u> and click **Add**. Please close all Microsoft edge browser windows or restart the browser for the settings to take effect.

| Add a page                 | ×            |
|----------------------------|--------------|
| Enter a URL:               |              |
| https://portal.sap.mypgc.u | s/irj/portal |
| Add                        | Cancel       |
|                            |              |

These pages will open in Internet Explorer mode for 30 days from the date you add the page. You have 1 page that'll automatically open in Internet Explorer mode.

| Allow sites to be reloaded in Internet Explorer mode (IE r                                                            | node) 🕐                                                | All                                        | low 🗸      |
|----------------------------------------------------------------------------------------------------|--------------------------------------------------------|--------------------------------------------|------------|
| When browsing in Microsoft Edge, if a site requires Internet Explore                                                  | r for compatibility, you can choose to relo            | ad it in Internet Explorer mod             | de         |
|                                                                                                    |                                                        |                                            | Add        |
| nternet Explorer mode pages                                                                                           |                                                        |                                            | Add        |
| Internet Explorer mode pages<br>These pages will open in Internet Explorer mode for 30 days from th<br>Explorer mode. | e date you add the page. You have 1 page               | e that'll automatically open in            | n Internet |
| Internet Explorer mode pages<br>These pages will open in Internet Explorer mode for 30 days from th<br>Explorer mode. | e date you add the page. You have 1 page<br>Date added | e that'll automatically open in<br>Expires | n Internet |